# **SALES ORDER ENTRY (NON-STOCK)**

Go-to: Sales Orders/Quotes > Sales Order Entry

#### Sales Order - DMSi Agility™ -- [2CALLIE] [v601 Devel] 50 Item Det... File Sales Order Information Go To Actions 📃 Item Message M HV 📴 Add Non-Stock Item Price and Cost \* S **C** $\gg$ Щ 5 😫 Price/Discount Adjustment 🖟 Display Cut File Order Processing \* Add Add CM Add Billing Save Order Set Fill from Stock Specify Cancel ommit 🚳 Price and Misc Cost Info 🛛 🔖 View/Edit W/O Status Info 🛛 🚇 Miscellaneous 🔻 Changes History Item Item Header Item Source Status Commit/Und SO Item Actions SO Item Review SO Item Options 🗋 📂 🖬 🔒 • 🛍 🖉 = - P SO ID 2CALLIE 276 Status Branch Order (F7) Payments (F9) Pick/Shipment (F11) Order Information Customer ID RJ 1 🔎 WH 2 Sales agent 1 Callie T (Callie T) • Sale type • Ship-to name Ron Jaworski Customer PO Sales agent 2 ۵ 🖓 Address 1 77 Box Rd. Ordered by Tax code NE\_OMAHA Expected delv 09/12/22 Taxable Address 2 TEST - 🖸 date Expected delv date override Full payment required City, State, ZIP Eagle PN 31112-Ship complete (811)-326-1135 Phone Q Accepts backorder Priced pick & delivery Route ID On hold Create PO on save

#### Step 1. Complete the Sales Order header information

## Step 2. Adding the Non-Stock Items

1. Click "Add Item" (Ctrl+A) to move to the Item Detail section.

| File S          | ales Order Information            | GO IO A          | ctions                |                                    |                          |                      |                     |             |                     |
|-----------------|-----------------------------------|------------------|-----------------------|------------------------------------|--------------------------|----------------------|---------------------|-------------|---------------------|
|                 | C 🚯 Add Billing Header            | 🔛 💯              | Edit Dispato          | dı 🗟 Shipment Information          | Copy or Move SO          | 😰 Credit Sales Order | 📉 Signature         | 📟 Cash      | 🕮 Reward Credit     |
|                 | Messages                          |                  | 👋 View Dispa          | atch Addresses 🛱 Shipping Tracking | Create Quote/Cancel SO   | Poc Storage          | 🛅 Invoice SO        | 🔜 Check     | 😼 Open Credit (COD) |
| Order Item      | Item SO Notes                     | Totals and Costs | 🔂 Related Tra         | ansactions                         | 🔯 Create Quote/Retain SO | 😵 Cancel Sales Order | r 🖶 Partial Invoice | 📟 Credit Ca | d                   |
|                 | Order Actions                     |                  | Orde                  | r Review                           | Tra                      | nsaction Functions   |                     |             | Payments            |
| 🗋 🖻 🖬 🌡         | <b>] •</b> ¶ <u>₹</u> =           |                  |                       |                                    |                          |                      |                     |             |                     |
| SO ID           |                                   | 276              | Status                |                                    | Branch                   | Cancel Sales Order   | <b>→</b> <i>P</i>   |             |                     |
| Order (F7) F    | ayments (F9)   Pick/Shipment (F11 |                  |                       |                                    |                          |                      |                     |             |                     |
| Order Inform    | nation                            |                  |                       |                                    |                          |                      |                     |             |                     |
| Customer ID     | RJ                                | 1 🔎              | Sale type             | WH                                 | Sales agent 1            | Callie T (Callie T)  | -                   |             |                     |
| Ship-to name    | Ron Jaworski                      |                  | Customer PO           |                                    | Sales agent 2            |                      | -                   |             |                     |
| Address 1       | 77 Box Rd.                        |                  | Ordered by            |                                    | Tax code                 | NE_OMAHA             | P 🖏                 |             |                     |
| Address 2       | TEST                              |                  | Expected delv<br>date | 09/12/22 👻                         | Ω                        | Taxable              |                     |             |                     |
| City, State, ZI | P Eagle PN 31                     | 112-             |                       | Expected delv date override        | Ship compl               | ete 📃 Ful            | l payment required  |             |                     |
| Phone           | (811)-326-1135                    |                  | Route ID              |                                    | Accepts ba               | ckorder 📃 Pric       | ed pick & delivery  |             |                     |
|                 |                                   |                  |                       |                                    | 🔲 On hold                | Cre                  | ate PO on save      |             |                     |

2. Enter your Non-Stock Template Item and hit Tab

| Sales Order - DMSi Agility™ [2CALLIE] [v601 Devel] |               |                               |              |                   | i01 Devel]       | 50 Item I              | )et             |                           |                             |                     |            |                      |  |
|----------------------------------------------------|---------------|-------------------------------|--------------|-------------------|------------------|------------------------|-----------------|---------------------------|-----------------------------|---------------------|------------|----------------------|--|
| File                                               | Sales         | Sales Order Information Go To |              |                   |                  |                        | 5               |                           |                             |                     |            |                      |  |
| S.                                                 | C             | . R. <b>P. 4</b> 🖘            |              | >>>               | >> 🗖             |                        | Item Message    | ġ Add Non-Stock Iter      | m                           | 🙆 Price and Cost 🔻  |            |                      |  |
|                                                    | -0            |                               |              | 11                | <u> </u>         | •                      | -0              |                           | 💶 Price/Discount Adjustment | 🔜 Display Cut File  |            | 🥝 Order Processing 🔻 |  |
| Add Ad<br>Item                                     | dd CM<br>Item | Add Billing<br>Header         | Save<br>Item | Cancel<br>Changes | Order<br>History | Set Fillfrom<br>Source | Stock<br>Status | Speaty<br>Commit/Uncommit | 🚯 Price and Misc Cost Info  | 🐻 View/Edit W/O Sta | itus Info  | 🕘 Miscellaneous 🔻    |  |
|                                                    |               | SO Item A                     | ctions       |                   |                  |                        |                 |                           | SO Item Review              |                     |            | SO Item Options      |  |
| 🗋 😕 🖬 🖨 x 🛱 🖀 z                                    |               |                               |              |                   |                  |                        |                 |                           |                             |                     |            |                      |  |
| SO ID                                              |               | 276                           |              | Status            |                  |                        |                 | Branch 2CALL              |                             |                     | ~ <i>P</i> |                      |  |
| Order (F7                                          | 7) Payr       | ments (F9)                    | Pick/Shi     | pment (F11        | .)               |                        |                 |                           |                             |                     |            |                      |  |
| Order Inf                                          | format        | ion: RJ #1,                   | , Ron J      | aworski, (        | Customer         | PO:                    |                 |                           |                             |                     |            |                      |  |
| Item Det                                           | ail           |                               |              |                   |                  |                        |                 |                           |                             |                     |            |                      |  |
| Item                                               | 1             | (tem 1 Test                   |              |                   | P                | Dir                    | nension         |                           | P                           | Size                |            |                      |  |
| Ordered                                            |               | 0.0000 EA                     |              | Av                | ailable q        | ty                     | 89.0000 🚜       | Item desc                 | Item desc Descrip           |                     |            |                      |  |
| Price                                              |               |                               |              | 0.000             | EA               | Co                     | mmitted         | qty                       | 0.0000                      |                     |            |                      |  |
| Ext price                                          |               |                               |              |                   | 0.00             | BO                     |                 |                           | 0.0000                      |                     |            |                      |  |
| Discount                                           |               | No Discount                   |              |                   |                  |                        |                 |                           |                             |                     |            |                      |  |

3. Populate your Non-Stock Template information and *click Save*.

| Add Non-Stock It       | tem [2CALLIE] [v60   | )1 Devel]          |               |        |                                |                        | - 🗆          | ×      |
|------------------------|----------------------|--------------------|---------------|--------|--------------------------------|------------------------|--------------|--------|
|                        |                      |                    |               |        |                                |                        |              |        |
| Template item info —   |                      |                    |               |        |                                |                        |              |        |
| Item                   |                      | ₽                  |               |        |                                | :                      | Stocking UOM |        |
| Non-stock item assignm | nent info            |                    |               |        |                                |                        |              |        |
| Auto Item              |                      | Size               |               |        |                                |                        |              |        |
| Non-Stock Item Info    | Branch Settings Pri  | mary Supplier Info |               |        |                                |                        |              |        |
| Ext description        |                      |                    |               |        | ^                              |                        |              |        |
|                        |                      |                    |               |        | $\sim$                         |                        |              |        |
| Short description      |                      |                    |               |        |                                |                        |              |        |
| Product group major    |                      | P                  |               |        |                                |                        |              |        |
| Product group minor    |                      | P                  |               |        |                                |                        |              |        |
| Price code major       |                      | P                  |               |        | Price/Discount                 | 0.000                  | 0            |        |
| Price code minor       |                      | P                  |               |        | Set price                      | override               |              |        |
| Stocking UOM           |                      | P                  |               |        |                                |                        |              |        |
| Costing UOM            |                      | P                  |               |        | Round meth                     | od                     |              | 2      |
| Item type              |                      |                    |               |        | ▼<br>Discount sale             | e type                 |              | *      |
| Thickness              | .0000                |                    | Thickness UOM | Inches | <ul> <li>Discount 1</li> </ul> | 0.00                   |              |        |
| Width                  | .0000                |                    | Width UOM     | Inches | Discount 2                     | 0.00                   |              |        |
| Piece reference        | PC                   | $\sim$             | Length UOM    | Inches | V Discount 3                   | 0.00                   |              |        |
| Stock to PC calc       | Qty/(TxWxL/12) (i.e. | BF)                |               |        | $\sim$                         |                        |              |        |
|                        |                      |                    |               |        |                                |                        |              |        |
| User-defined           |                      |                    |               |        | Discount pur                   | chase type <all></all> |              | $\sim$ |
| Reywords               |                      |                    |               |        | Discount 1                     | 0.00                   |              |        |
|                        |                      |                    |               |        | Discount 2                     | 0.00                   |              |        |
|                        |                      |                    |               |        | Discount 3                     | 0.00                   |              |        |
|                        |                      |                    |               |        |                                |                        |              |        |
|                        |                      |                    |               |        |                                |                        |              |        |
|                        |                      |                    |               |        |                                |                        |              | lose   |
|                        |                      |                    |               |        |                                |                        |              | alose  |

-0

### Step 3. Entering the Quantity and Price

1. Enter your quantity orde<u>r and p</u>rice if applicable.

| Sales Order - DMSi Agility™ [2CALLIE] [v601 Devel] |                |                               |              |                           | 601 Devel]       | 50 Item D              | )et             |                            |                            |                            |           |                      |  |
|----------------------------------------------------|----------------|-------------------------------|--------------|---------------------------|------------------|------------------------|-----------------|----------------------------|----------------------------|----------------------------|-----------|----------------------|--|
| File                                               | Sale           | Sales Order Information Go To |              |                           |                  | Actions                | ;               |                            |                            |                            |           |                      |  |
| S                                                  | C              |                               |              | >>                        | > 🗖              |                        | Ttem Message    |                            | m                          | Price and Cost *           |           |                      |  |
|                                                    | -0             | -0                            |              |                           |                  |                        | -0              |                            | 😫 Price/Discount Adjustme  | nt 📠 Display Cut File      |           | 🥥 Order Processing 🔻 |  |
| Add<br>Item                                        | Add CM<br>Item | Add Billing<br>Header         | Save<br>Item | Cancel<br>Changes         | Order<br>History | Set Fillfrom<br>Source | Stock<br>Status | Specify<br>Commit/Uncommit | 🚯 Price and Misc Cost Info | 🐻 View/Edit W/O Sta        | atus Info | Miscellaneous *      |  |
|                                                    |                | SO Item /                     | Actions      |                           |                  |                        |                 |                            | SO Item Review             |                            |           | SO Item Options      |  |
| 🗋 📂 🖬 🔒 * 🛱 🖀 =                                    |                |                               |              |                           |                  |                        |                 |                            |                            |                            |           |                      |  |
| SO ID                                              |                | 276                           |              | Sta                       | tus              |                        |                 | Branch 2CALLI              |                            | IE 👻 🖌                     |           |                      |  |
| Order (                                            | (F7) Pay       | ments (F9)                    | Pick/Shi     | ipment (F11               | I)               |                        |                 |                            |                            |                            |           |                      |  |
| Order 1                                            | (nforma        | tion: RJ #1                   | , Ron J      | awo <mark>rski</mark> , ( | Customer         | PO:                    |                 |                            |                            |                            |           |                      |  |
| Item D                                             | etail          |                               |              |                           |                  |                        |                 |                            |                            |                            |           |                      |  |
| Item                                               |                | Item 1 Test                   |              |                           | P                | Din                    | nension         |                            | P                          | Size                       |           |                      |  |
| Ordere                                             | d [            |                               |              | 0.000                     | 0 EA             | Ava                    | ailable qt      | у                          | 89.0000 🖧                  | 89.0000 💑 Item desc Descri |           | cription 1           |  |
| Price                                              |                |                               |              | 0.000                     | 0 EA             | Cor                    | mmitted         | qty                        | 0.0000                     |                            |           |                      |  |
| Ext pric                                           | e              |                               |              |                           | 0.00             | во                     |                 |                            | 0.0000                     |                            |           |                      |  |
| Discour                                            | nt             | No Discount                   |              |                           |                  |                        |                 |                            |                            |                            |           |                      |  |

# Step 4. Saving your Sales Order

1. Click one of the Save Icon (*Ctrl+S*)

| <u>®ID</u> <mark>≥ ⊟</mark> ⊖ <mark>∕ ⊑</mark> ≅ I ≠ |                |                                    |                         |                   |                  | SO Item I               | Det             |                            |                                                                                                    | Sales                                                             | Order - Di      | MSi Agility™ [2CALLIE] [                                                                                        | v601 Dev |
|------------------------------------------------------|----------------|------------------------------------|-------------------------|-------------------|------------------|-------------------------|-----------------|----------------------------|----------------------------------------------------------------------------------------------------|-------------------------------------------------------------------|-----------------|----------------------------------------------------------------------------------------------------|----------|
| File                                                 | Sale           | s Order                            | Informa                 | ation             | Go To            | Actions                 | s               |                            |                                                                                                    |                                                                   |                 |                                                                                                    |          |
| Add<br>Item                                          | Add CM<br>Item | Add Billing<br>Header<br>SO Item A | Save<br>Item<br>Actions | Cancel<br>Changes | Order<br>History | Set Fill from<br>Source | Stock<br>Status | Specify<br>Commit/Uncommit | <ul> <li>Item Message</li> <li>Price/Discount Adjustme</li> <li>Price and Misc Cost Info<br/>SO Item Review</li> </ul> | 付 Add Non-Stock Ib<br>nt 🔜 Display Cut File<br>🚯 View/Edit W/O St | em<br>atus Info | <ul> <li>Price and Cost </li> <li>Order Processing </li> <li>Miscellaneous </li> <li>S0 Item Options</li> </ul> |          |
| SO ID                                                |                |                                    |                         |                   | 276              | Sta                     | itus            |                            |                                                                                                    | Branch                                                            | 2CALL           | IE                                                                                                    | - P      |
| Order (                                              | F7) Pay        | ments (F9)                         | Pick/Ship               | oment (F11        | I)               |                         |                 |                            |                                                                                                    |                                                                   |                 |                                                                                                    |          |
| Order I                                              | nforma         | tion: RJ #1                        | , Ron Ja                | worski, (         | Customer         | PO:                     |                 |                            |                                                                                                    |                                                                   |                 |                                                                                                    |          |
| Item D                                               | etail          |                                    |                         |                   |                  |                         |                 |                            |                                                                                                    |                                                                   |                 |                                                                                                    |          |
| Item                                                 |                | Item 1 Test                        |                         |                   | 2                | Dir                     | mension         |                            | P                                                                                                    | Size                                                              |                 |                                                                                                    |          |
| Ordered                                              | H [            |                                    |                         | 2.000             | 0 EA             | Av                      | ailable q       | y                          | 88.0000 🖧                                                                                                    | Item desc                                                         | Descrip         | ption 1                                                                                                    |          |
| Price                                                |                |                                    |                         | 10.000            | EA               | Co                      | mmitted         | qty                        | 2.0000                                                                                                    |                                                                   |                 |                                                                                                    |          |
| Ext pric                                             | e              |                                    |                         |                   | 20.00            | BO                      |                 |                            | 0.0000                                                                                                    |                                                                   |                 |                                                                                                    |          |
| Discour                                              | rt             | No Discount                        |                         |                   |                  |                         |                 |                            |                                                                                                    |                                                                   |                 |                                                                                                    |          |

-0

## Step 5. Creating the Purchase Order

1. The Suggested PO window will appear with the PO information to the Default Supplier. Click Create PO.

| •        |              |                | 1000000000      |             |                    |     |                       |              |              |                  |             | _        | ~          |
|----------|--------------|----------------|-----------------|-------------|--------------------|-----|-----------------------|--------------|--------------|------------------|-------------|----------|------------|
| Sug Sug  | gested POs f | or ctometich · | [2CALLIE] [v    | ou i Devel] |                    |     |                       |              |              |                  | -           |          | X          |
| File Ed  | it Options   | View Win       | dow Go To       | Help        |                    |     |                       |              |              |                  |             |          |            |
|          |              |                |                 |             |                    |     |                       | Action       |              |                  |             |          | ~          |
| 87       |              | 1- 55          |                 |             |                    |     |                       | neuo.        |              | el : . C         |             |          | <b>A</b> 1 |
| X        | <u>■</u>     | Save On/Off    |                 |             |                    |     |                       | Sort         | Supplier nam | ne, Ship-from na | ame, Branch | , Linked | •• 2↓      |
| Status   | Branch       | Linked tran ID | Linked tran typ | e Sale type | Expected delv date | Msg | Ship-from name        | Created date | Ext cos      | t Currency       | Weight      | :        | LA         |
|          | 2CALLIE      | 277            | 7SO             | WH          | 09/12/22           |     | CT Roofing and Siding | 09/09/22     | 0.0          | 0 USD            | 1.00        |          |            |
|          |              |                |                 |             |                    |     |                       |              |              |                  |             |          |            |
|          |              |                |                 |             |                    |     |                       |              |              |                  |             |          |            |
| <u> </u> |              |                |                 |             |                    | _   |                       |              |              |                  |             |          |            |
|          |              |                |                 |             |                    | -   |                       |              |              |                  |             |          |            |
|          |              |                |                 |             |                    | -   |                       |              |              |                  |             |          | —          |
|          |              |                |                 |             |                    | -   |                       |              |              |                  |             |          | —          |
|          |              |                |                 |             |                    |     |                       |              |              |                  |             |          | -          |
|          |              |                |                 |             |                    |     |                       |              |              |                  |             |          |            |
|          |              |                |                 |             |                    |     |                       |              |              |                  |             |          |            |
|          |              |                |                 |             |                    | _   |                       |              |              |                  |             |          |            |
|          |              |                |                 |             |                    |     |                       |              |              |                  |             |          |            |
|          |              |                |                 |             |                    | -   |                       |              |              |                  |             |          | —          |
|          |              |                |                 |             |                    | -   |                       |              |              |                  |             |          |            |
|          |              |                |                 |             |                    | -   |                       |              |              |                  |             |          |            |
|          |              |                |                 |             |                    |     |                       |              |              |                  |             |          |            |
| <        |              |                |                 |             | 1                  |     |                       |              |              | 1                |             |          | >          |
|          |              |                |                 |             |                    |     |                       |              |              |                  |             |          |            |
|          |              |                |                 |             |                    |     |                       |              |              | Create PC        | Appen       | d to Ope | n PO       |

-0